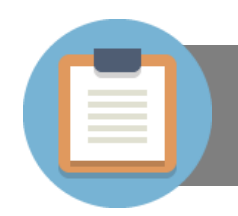

#### 4.1.1 ประพจน์และค่าความจริง

1. ความหมายของประพจน์

ประพจน์ คือ ข้อความหรือประโยคที่มีค่าความจริงเป็นจริง(T) หรือเท็จ(F) อย่างใดอย่างหนึ่งเท่านั้น ตัวอย่าง

| มีค่าความจริงเป็นจริง |
|-----------------------|
| มีค่าความจริงเป็นจริง |
| มีค่าความจริงเป็นเท็จ |
| มีค่าความจริงเป็นเท็จ |
|                       |

2. การเชื่อมประพจน์

เป็นการนำประพจน์มาเชื่อมกันมากกว่า 1 ประพจน์ ซึ่งสามารถบอกได้ว่าเป็นจริงหรือเป็นเท็จได้ ในการ เขียนโปรแกรมก็นำเอาตัวเชื่อมประพจน์มาใช้ในเงื่อนไขต่างๆ เช่นกันเพื่อช่วยในการตัดสินใจของโปรแกรม และ ตัวเชื่อมประพจน์ที่นิยมนำมาใช้ในการเขียนโปรแกรม คือ "และ , หรือ" ซึ่งมีค่าความจริงดังที่แสดงในตาราง

ตารางแสดงค่าความจริงของตัวเชื่อมประพจน์ "และ"

| р | q | P && q |
|---|---|--------|
| Т | Т | Т      |
| Т | F | F      |
| F | Т | F      |
| F | F | F      |

ตารางแสดงค่าความจริงของตัวเชื่อมประพจน์ "หรือ"

| р | q | P    q |
|---|---|--------|
| Т | Т | Т      |
| Т | F | Т      |
| F | Т | Т      |
| F | F | F      |

## <u>ยกตัวอย่าง</u> การเชื่อมประพจน์

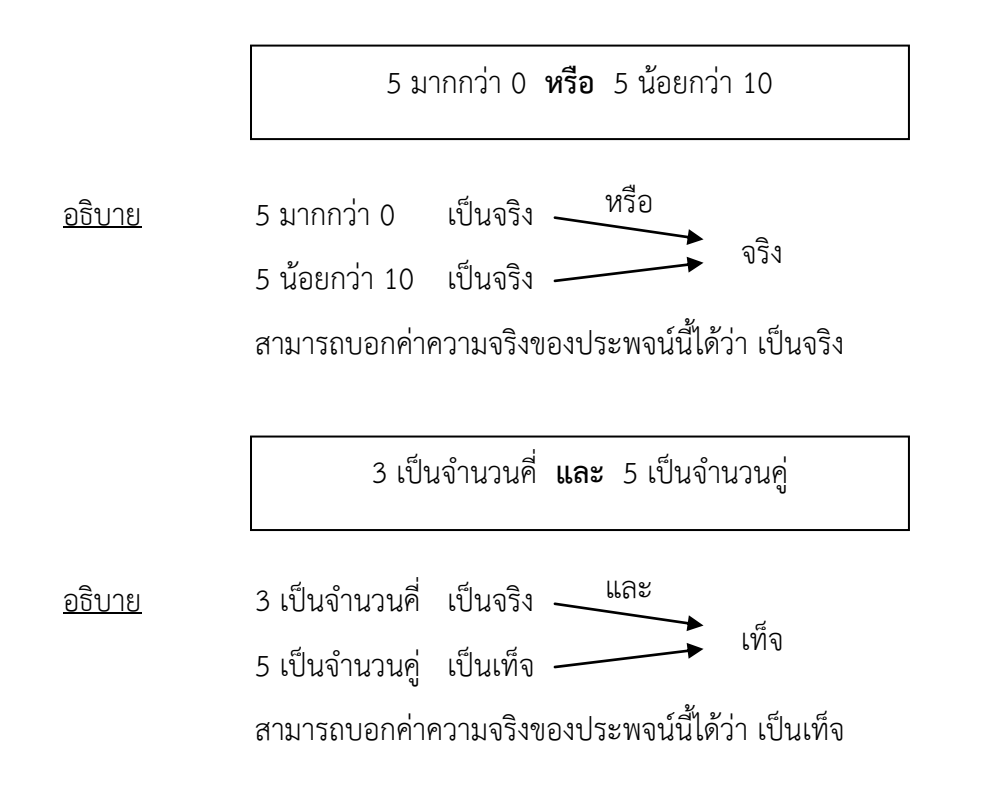

## 4.1.2 การกำหนดเงื่อนไข

ในชีวิตประจำวันของมนุษย์มักต้องประสบกับปัญหาต่างๆ มากมาย ปัญหาต่างๆ ที่เกิดขึ้นนี้มีแนวทางใน การแก้ปัญหาได้หลากหลายวิธี ขึ้นอยู่กับเงื่อนไขต่างๆ ของปัญหา การเขียนโปรแกรมก็เช่นเดียวกัน ในการ แก้ปัญหาก็จะต้องมีเงื่อนไขต่างๆ เข้ามาเกี่ยวข้อง มีการตัดสินใจเลือกได้ว่าจะทำหรือไม่ทำตามคำสั่งโดยขึ้นอยู่กับ เงื่อนไขที่เรากำหนดขึ้นมา

การกำหนดเงื่อนไขสำหรับเขียนโปรแกรม จะต้องอาศัยตัวดำเนินการทางคณิตศาสตร์ (ซึ่งกล่าวไว้แล้วใน บทที่ 2) เข้ามาช่วยในการกำหนดเงื่อนไขเพื่อนำไปสร้างเป็นเงื่อนไขในคำสั่งควบคุมทิศทางการทำงานของ โปรแกรม เช่น If...else, for, switch...case เป็นต้น

### <u>ตัวอย่างการกำหนดเงื่อนไข</u>

1. เปลี่ยนประโยคข้อความให้เป็นคำสั่งเงื่อนไข

EX1 : ถ้าเงินเดือนมากกว่า 25,000 บาท

= if (salary > 25,000)

EX2 : ถ้าคะแนนต่ำกว่า 50 คะแนน สอบตก

```
= if (score < 50) { "สอบตก" }
```

EX3 : ถ้าคะแนนต่ำกว่า 50 คะแนน สอบตก นอกจากนั้น คือสอบผ่าน

```
= if (score < 50) { "สอบตก" }
```

```
else { "สอบผ่าน" }
```

EX4 : ถ้าน้ำหนักพัสดุไม่เกิน 5 กิโลกรัม คิดค่าส่ง กิโลกรัมละ 10 บาท ถ้าน้ำหนักพัสดุอยู่ระหว่าง 6-15 กิโลกรัม คิดค่าส่ง กิโลกรัมละ 7 บาท ถ้าน้ำหนักพัสดุมากกว่า 15 กิโลกรัม คิดค่าส่ง กิโลกรัมละ 5 บาท
= if (weight <= 5) { pay = weight \* 10 }</li>
else if (weight > 5 && weight < 16) { pay = weight \* 7 }</li>
else { pay = weight \* 5 }

2. เปลี่ยนคำสั่งเงื่อนไขให้เป็นประโยคข้อความ

EX1 : if (number != 0 & number > 0)

= ถ้ำ number ไม่เท่ากับ 0 และ number มากกว่า 0

EX2 : if (x == 0) {"เป็นจำนวนคู่"}

= ถ้า x มีค่าเท่ากับ 0 ให้แสดงข้อความ "เป็นจำนวนคู่"

EX3 : if (score < 50 ) {"สอบตก"}

else {"สอบผ่าน"}

= ถ้าคะแนนน้อยกว่า 50 คะแนน ให้แสดงข้อความ "สอบตก"

นอกจากนั้น ให้แสดงข้อความ "สอบผ่าน"

EX4 : if (salary < 25,000 ) {"ไม่เสียภาษี"} else if (salary >= 25,000 && salary < 50,000) { tax = salary \* 7% } else if (salary >= 50,000 && salary < 80,000) { tax = salary \* 8% } else { tax = salary \* 9% }

= ถ้าเงินเดือนน้อยกว่า 25,000 บาท ให้แสดงข้อความ "ไม่เสียภาษี"
 ถ้าเงินเดือนอยู่ระหว่าง 25,000 – 49,999 บาท คิดภาษี = เงินเดือน × 7%
 ถ้าเงินเดือนอยู่ระหว่าง 50,000 – 79,999 บาท คิดภาษี = เงินเดือน × 8%
 นอกจากนั้น ให้คิดภาษี = เงินเดือน × 9%

# 4.1.3 คำสั่ง if...else

การเขียนโปรแกรมเพื่อให้มีการตัดสินใจสามารถใช้คำสั่ง if...else มาช่วยแก้ปัญหาได้ โดยมีรูปแบบของ คำสั่ง 3 รูปแบบ คือ

1. if : ใช้กรณีเงื่อนไขเดียว

2. if...else : ใช้กรณีสองเงื่อนไข

3. if...else if : ใช้กรณีมากกว่าสองเงื่อนไข

1. การใช้งานคำสั่ง if : ใช้กรณีเงื่อนไขเดียว

<u>รูปแบบ</u>

if (เงื่อนไข) { คำสั่งที่ทำงาน เมื่อเงื่อนไขเป็นจริงเท่านั้น ; } <u>ตัวอย่าง</u>

```
if ( number == 5)
{
textBox1.Text = "number คือ เลข 5" ;
}
```

#### <u>อธิบาย</u>

จากคำสั่งเป็นการตรวจสอบเงื่อนไข 1 เงื่อนไข คือ ตรวจสอบตัวแปร number มีค่าเท่ากับ 5 หรือไม่ หากเท่ากับ 5 จริง ให้แสดงข้อความที่ textBox1 ว่า number คือ เลข 5

```
age=18;
if ( age > 12 && age < 25)
{
textBox1.Text = "คุณ คือ วัยรุ่น" ;
pictureBox1.Visible = true;
}
```

<u>อธิบาย</u>

จากคำสั่งเป็นการตรวจสอบเงื่อนไข 1 เงื่อนไข คือ ตรวจสอบตัวแปร age มีค่ามากกว่า 12 และ น้อยกว่า 25 จริงหรือไม่ จากคำสั่งถูกกำหนดค่าเริ่มต้นให้ age มีค่าเท่ากับ 18 เมื่อนำมาตรวจสอบเงื่อนไขจะได้ age > 12 = จริง , age < 25 = จริง ดังนั้น จริง และ จริง ได้คำตอบเป็น จริง เมื่อได้คำตอบเป็นจริงจะทำงาน ภายใต้ปีกกา นั่นคือ แสดงข้อความที่ textBox1 ว่า คุณ คือ วัยรุ่น และแสดงรูปภาพที่อยู่ใน pictureBox1 ด้วย 2. การใช้งานคำสั่ง if...else : ใช้กรณีสองเงื่อนไข

<u>รูปแบบ</u>

```
if (เงื่อนไข)
{
คำสั่งที่ทำงาน เมื่อเงื่อนไขเป็นจริงเท่านั้น ;
}
else
{
คำสั่งที่ทำงาน เมื่อเงื่อนไขเป็นเท็จเท่านั้น ;
}
```

## <u>ตัวอย่าง</u>

```
if ( number1 > number2)
{
    textBox3.Text = "number1 > number2";
}
else
{
    textBox3.Text = "number1 < number2";
}</pre>
```

### <u>อธิบาย</u>

จากคำสั่งเป็นการตรวจสอบ 2 เงื่อนไข คือ ตรวจสอบตัวแปร number1 มีค่ามากกว่า number2 หรือไม่ หาก number1 มีค่ามากกว่า number2 จริง ให้แสดงข้อความที่ textBox3 ว่า number1 > number2 แต่ถ้าเงื่อนไข if เป็นเท็จ ให้ไปทำงานใน else แทน โดยให้แสดงข้อความที่ textBox3 ว่า number1 < number2 <u>ตัวอย่าง</u>

```
x=3 , ans = 0 ;
if ( x > 0)
{
    ans = x - 1;
    textBox3.Text = ans.Tostring() ;
}
else
{
    ans = x + 1;
    textBox3.Text = ans.Tostring() ;
}
```

#### <u>อธิบาย</u>

จากคำสั่งเป็นการตรวจสอบ 2 เงื่อนไข คือ ตรวจสอบตัวแปร x มีค่ามากกว่า 0 หรือไม่ หาก x มี ค่ามากกว่า 0 จริง ให้ ans มีค่าเท่ากับ x +1 และแสดงค่า ans ที่ textBox3 แต่ถ้าเงื่อนไข if เป็นเท็จ ให้ไป ทำงานใน else แทน โดยให้ ans มีค่าเท่ากับ x -1 และแสดงค่า ans ที่ textBox3

3. การใช้งานคำสั่ง if...else if : ใช้กรณีมากกว่าสองเงื่อนไข

| <u>รูปแบบ</u> | if (เงื่อนไข)                                                    |
|---------------|------------------------------------------------------------------|
|               | {<br>คำสั่งที่ทำงาน เมื่อเงื่อนไข if เป็นจริงเท่านั้น ;          |
|               | }                                                                |
|               | else if                                                          |
|               | {<br>คำสั่งที่ทำงาน เมื่อเงื่อนไข else if เป็นจริงเท่านั้น ;     |
|               | }                                                                |
|               | else                                                             |
|               | {<br>คำสั่งที่ทำงาน เมื่อเงื่อนไขอื่นๆ เป็นเท็จทั้งหมดเท่านั้น ; |
|               | }                                                                |

#### <u>ตัวอย่าง</u>

```
if ( number1 == number2)
{
    textBox3.Text = "number1 ເທ່າກັບ number2" ;
}
else if (number1 > number2)
{
    textBox3.Text = "number1 ມາກກວ່າ number2" ;
}
else
{
    textBox3.Text = "number1 ນ້ອຍກວ່າ number2" ;
}
```

#### <u>อธิบาย</u>

จากคำสั่งเป็นการตรวจสอบมากกว่า 2 เงื่อนไข คือ

- ตรวจสอบตัวแปร number1 มีค่าเท่ากับ number2 หรือไม่ หาก number1 มีค่าเท่ากับ number2 จริง ให้แสดงข้อความที่ textBox3 ว่า number1 เท่ากับ number2 ถ้าเงื่อนไขที่ 1 เป็นเท็จ จะตรวจสอบเงื่อนไขถัดไป

- ตรวจสอบเงื่อนไขที่ 2 หากตัวแปร number1 มีค่ามากกว่า number2 จริง ให้แสดงข้อความ ที่ textBox3 ว่า number1 มากกว่า number2 ถ้าเงื่อนไขที่ 2 เป็นเท็จอีก จะไปทำงานที่ else

- หากทุกเงื่อนไขเป็นเท็จ จะทำงานใน else โดยแสดงข้อความที่ textBox3 ว่า number1 น้อย กว่า number2

\*\*\* เมื่อตรวจสอบเจอเงื่อนไขที่เป็นจริงแล้วจะไม่ตรวจสอบเงื่อนไขถัดไปอีก

<u>ตัวอย่างโปรแกรม</u>

ตัวอย่างการใช้คำสั่ง if...else if กับโปรแกรมตัดเกรด โดยผู้ใช้งานป้อนคะแนน และคลิกปุ่มตัดเกรด โปรแกรมจะแสดงเกรดที่ได้ในคอนโทรล textbox ซึ่งโปรแกรมมีการออกแบบหน้าจอ ดังนี้

| 😬 โปรแกรมตัดเกรด |                |
|------------------|----------------|
|                  | โปรแกรมตัดเกรด |
| ป้อนคะเ          | เนน (0–100) :  |
|                  | ตัดเฦรด        |
|                  | เกรด :         |
|                  |                |

ดับเบิ้ลคลิกที่ปุ่ม ตัดเกรด แล้วเขียนคำสั่งต่อไปนี้

```
if (score < 50)
{
   textBox3.Text = "Grade 0" ;
}
else if ( score >= 50 && score <60)
{
   textBox3.Text = "Grade 1";
}
else if ( score >= 60 && score <70)
ł
   textBox3.Text = "Grade 2" ;
}
else if ( score >= 70 && score <80)
{
   textBox3.Text = "Grade 3" ;
}
else
{
   textBox3.Text = "Grade 4" ;
}
```

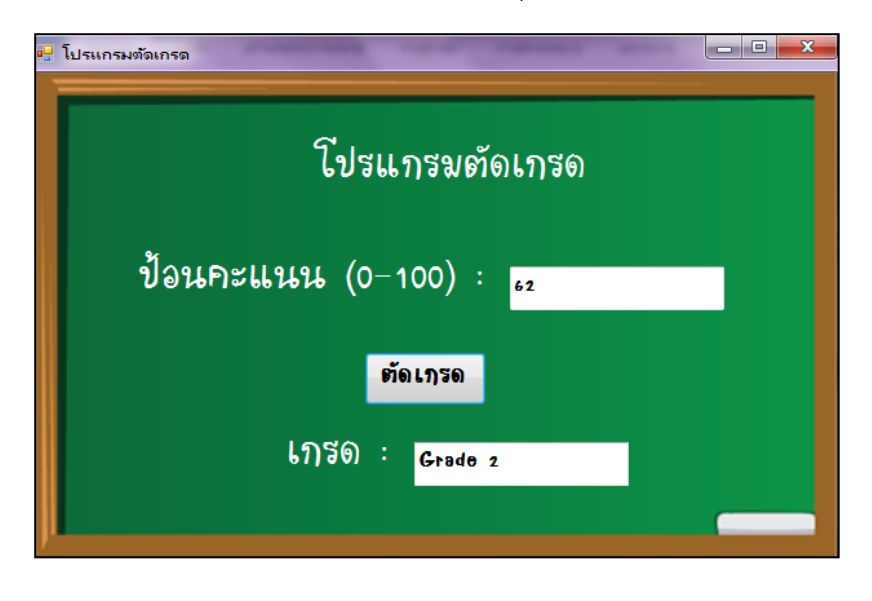

บันทึกงานแล้วกดรัน แล้วกรอกคะแนน และคลิกที่ปุ่ม ตัดเกรด จะได้ผลลัพธ์ดังหน้าจอ

# 4.1.4 คำสั่ง switch...case

เป็นการเขียนโปรแกรมเกี่ยวกับเงื่อนไขแต่ต่างกับคำสั่ง if else ตรงที่เป็นเงื่อนไขที่มีตัวเลือกให้เลือก มากกว่า 2 ตัวเลือก นั่นคือเป็นคำสั่งที่เหมาะกับเงื่อนไขที่มีตัวเลือกมาก หรืออาจจะพิจารณาดูจากโจทย์ปัญหาที่มี ลักษณะการเขียนโปรแกรมเป็นแบบเมนูให้เลือก

```
<u>รูปแบบ</u>
```

| SW | itch(ตัวแปร)                                                       |
|----|--------------------------------------------------------------------|
| {  |                                                                    |
|    | case ค่าคงที่ 1 : คำสั่งทำงาน เมื่อตัวแปรเท่ากับค่าคงที่ 1; break; |
|    | case ค่าคงที่ 2 : คำสั่งทำงาน เมื่อตัวแปรเท่ากับค่าคงที่ 2; break; |
|    | case ค่าคงที่ 3 : คำสั่งทำงาน เมื่อตัวแปรเท่ากับค่าคงที่ 3; break; |
|    |                                                                    |
|    |                                                                    |
|    | case ค่าคงที่ n : คำสั่งทำงาน เมื่อตัวแปรเท่ากับค่าคงที่ n; break; |
|    | default : คำสั่งทำงาน เมื่อตัวแปรไม่เท่ากับค่าใดเลย; break;        |
| }  |                                                                    |
|    |                                                                    |

<u>ตัวอย่างคำสั่ง</u>

```
switch(x)
{
case 1 : pictureBox1.Load("one.gif") ; break;
case 2 : pictureBox1.Load("two.gif") ; break;
case 3 : pictureBox1.Load("three.gif") ; break;
case 4 : pictureBox1.Load("four.gif") ; break;
default : textBox1.Text= "ป้อนตัวเลขไม่ถูกต้อง"; break;
}
```

<u>อธิบาย</u>

จากคำสั่งเป็นการตรวจสอบตัวแปร x ที่มีตัวเลือกจำนวน 4 ตัวเลือก ดังนี้

- ตรวจสอบตัวแปร x มีค่าเท่ากับ 1 หรือไม่ หาก x มีค่าเท่ากับ 1 จริง ให้เปิดภาพ one.gif ใน pictureBox1 แต่ถ้าเป็นเท็จให้ตรวจสอบ case ถัดไป

- ตรวจสอบตัวแปร x มีค่าเท่ากับ 2 หรือไม่ หาก x มีค่าเท่ากับ 2 จริง ให้เปิดภาพ two.gif ใน pictureBox1 แต่ถ้าเป็นเท็จให้ตรวจสอบ case ถัดไป

- ตรวจสอบตัวแปร x มีค่าเท่ากับ 3 หรือไม่ หาก x มีค่าเท่ากับ 3 จริง ให้เปิดภาพ three.gif ใน pictureBox1 แต่ถ้าเป็นเท็จให้ตรวจสอบ case ถัดไป

- ตรวจสอบตัวแปร x มีค่าเท่ากับ 4 หรือไม่ หาก x มีค่าเท่ากับ 4 จริง ให้เปิดภาพ four.gif ใน pictureBox1 แต่ถ้าเป็นเท็จให้ตรวจสอบ case ถัดไป

- เมื่อตรวจสอบตัวแปร x แล้วไม่ตรงกับ case ใดเลย ให้แสดงข้อความ "ป้อนตัวเลขไม่ถูกต้อง" ใน textBox1

## <u>ตัวอย่างโปรแกรม</u>

ตัวอย่างการใช้คำสั่ง switch...case กับโปรแกรมอย่างง่ายสีบอกนิสัย โดยใช้คอนโทรล ListBox แสดงสี ต่างๆ แล้วผู้ใช้งานคลิกเลือกสีที่ชอบ และคลิกปุ่มดูผลทำนาย มีการออกแบบหน้าจอ ดังนี้

| #ทำนายนิสัย สีทำ | านายนิสัย     |            |     |
|------------------|---------------|------------|-----|
|                  | สีขาว         |            |     |
|                  | สีดำ<br>สีแดง | = ຜລກາຮກຳນ | เาย |
|                  | สีเขียว       | -          |     |
|                  |               |            |     |
|                  |               |            |     |
|                  |               |            |     |
|                  |               |            |     |

ดับเบิ้ลคลิกที่ปุ่ม ผลการทำนาย แล้วเขียนคำสั่งต่อไปนี้

```
switch (listBox1.SelectedIndex)
{
    case 0: textBox1.Text = " คุณเป็นคนมองโลกอย่างระวัง หวาดระแวงง่าย"; break;
    case 1: textBox1.Text = " คุณเป็นคนที่ใช้ข้อเท็จจริง และเหตุผลในการตัดสินใจ"; break;
    case 2: textBox1.Text = " คุณเป็นคนเจ้าอารมณ์ ตัดสินใจจากความรู้สึก"; break;
    case 3: textBox1.Text = " คุณเป็นคนมีความคิดริเริ่มสร้างสรรค์ มีความคิดใหม่ๆ"; break;
    case 4: textBox1.Text = " คุณเป็นคนเยือกเย็น ชอบคิดเป็นระบบ มองภาพกว้าง"; break;
    case 5: textBox1.Text = " คุณเป็นคนแจ่มใส มองโลกในแง่ดี มีความหวังเสมอ"; break;
    default: textBox1.Text = " กรุณาเลือกสีด้วยคะ"; break;
```

บันทึกงานแล้วกดรัน เลือกสีและดูคำทำนาย จะได้หน้าจอดังรูป

| # สีทำนายนิสัย สีทำ |                                           |
|---------------------|-------------------------------------------|
|                     | สีขาว                                     |
|                     | สีดำ                                      |
|                     | สีแดง ผลการทำนาย                          |
|                     | สีเขียว                                   |
|                     | คุณเป็นคนเจ้าอารมณ์ ตัดสินใจจากความรู้สึก |
|                     |                                           |
|                     |                                           |